## California Employee Connect (CEC) Registration Guide

## Need access to your earnings or W-2 statements issued from the State Controller, sign up for Cal Employee CONNECT!

- 1. Go to: California Employee Connect (https://connect.sco.ca.gov/register)
- 2. Follow the prompts:
  - Select the Department CSU, Fresno
  - Enter the Agency Code **213**
  - Enter your SSN & DOB

**Option 1** - If you have a pay warrant from the prior six (6) months, follow these steps:

- Enter the Earnings Statement Number shown as the Warrant No.
- Enter the **Total Deductions** shown as **Deductions**.

| Earnings          | Statement Number                       |                       |                                      | Total Dedu       | uctions       |           |                   |                    |
|-------------------|----------------------------------------|-----------------------|--------------------------------------|------------------|---------------|-----------|-------------------|--------------------|
|                   | PERIOD 03/20                           | OFFICE OF S           | TATE CONTROLLER<br>1234<br>05-734521 | TAXABLE<br>505   | GROSS<br>3.27 | DED<br>28 | UCTIONS<br>365.93 | NET PAY<br>2569.97 |
| S-01<br>AY<br>.00 | STATE S-01<br>TAXABLE GROSS<br>4691.34 | DEDUCTIONS<br>1234.56 | NET PAY<br>3456.78                   | GROSS<br>5295.90 | FEDERAL       | TAX       | AMOUNT<br>775.92  |                    |

**Option 2** - If you need to access a pay stub to obtain the information needed, follow these steps:

- Login to <u>my.fresnostate.edu</u> and navigate to Employee Self Service > Payroll & Compensation > View Paycheck
  - Earnings Statement Number is shown as the Paycheck Number (include a leading zero → 08-236671)

| Select Paycheck |               |                               |                | Find   View All   🖾   🔤 |                    |  |
|-----------------|---------------|-------------------------------|----------------|-------------------------|--------------------|--|
| Check Date      | View Paycheck | Company                       | Pay Begin Date | Pay End Date Net        | Paycheck<br>Number |  |
| 11/01/2022      | View Paycheck | California State Univ, Fresno | 10/01/2022     | 10/31/2022              | 8236671            |  |

• Total deductions can be accessed by clicking on View Paycheck

| Check Date | View Paycheck | Company                       |
|------------|---------------|-------------------------------|
| 11/01/2022 | View Paycheck | California State Univ, Fresno |

• Total deductions = Gross Earnings minus Net Pay (A - B)

| Paycheck Summary |                |                   |             |                  |         |  |  |
|------------------|----------------|-------------------|-------------|------------------|---------|--|--|
| Period           | Gross Earnings | Fed Taxable Gross | Total Taxes | Total Deductions | Net Pay |  |  |
| Current          | A              |                   |             |                  | В       |  |  |

Please note: When calculating total deductions, if you receive Flex Cash (FLEX), you need to add this into the total deductions. (i.e. Gross – Net + Flex). Enter this amount for Total Deductions.

On the next screen:

• Enter your personal email address, username, and password.

Once you enter your email address, a **verification code** will be emailed to you to enter in the **verification box**. Once the verification code is entered, you will receive another email confirming you successfully registered!

\*\*If you need assistance, please contact your Payroll Technician directly or call (559) 278.2032.\*\*